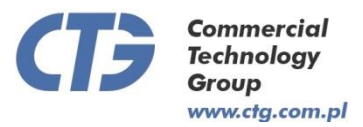

EGZEMPLARZ (ang. No development):

1/1 DATA (ang. Date of): 16 – 02 – 2015 r.

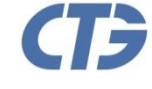

**Commercial** Technology Group www.ctg.com.pl

**CTG** Sp. z o.o. 43-400 Cieszyn Kossak-Szatkowskiej 10 lok. 17 +48 33 476 13 40 +48 33 476 13 41 PL 548 265 85 09 0000421987 NIP KRS Regon 242849096

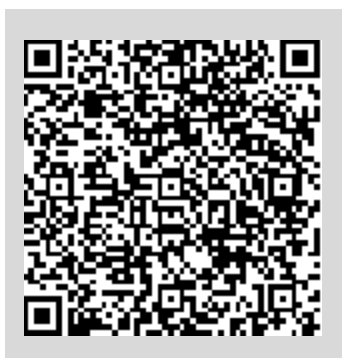

**Rewizja** (ang. Revision): V.02.1a

**TEMAT** (ang. Name of development): Karta Katalogowa - System Rezerwacji Sal Konferencyjnych - (ang. DataSheet -Conference Room Booking System)

Distributor -Europe / Asia / Australia:

Distributor North and South America :

**PODSTAWA OPRACOWANIA** (ang. Basis the execution): System zarządzania dokumentami - (ang. Document Management System)

**PRODUCENT** (ang. Manufacturer): CTG Sp. z o.o. - ul. Kossak Szatkowskiej 10 /17 43-400 Cieszyn -POLSKA http://www.ctg.com.pl

WYKONAWCZA (ang.unit performs): JEDNOSTKA CTG Sp. z o.o. Zamiejscowy Ośrodek Badawczo - Rozwojowy 54-413 Wrocław - POLSKA

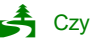

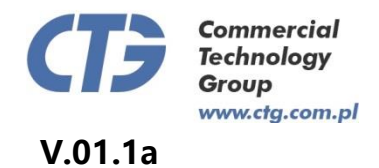

## Spis treści

| 1 | WSTĘ           | Р                                                                               |                    |
|---|----------------|---------------------------------------------------------------------------------|--------------------|
| 2 | OGÓL           | NA CHARAKTERYSTYKA SYSTEMU                                                      | 5                  |
| 3 | OBSŁ           | UGA ELEMENTÓW SYSTEMU                                                           | 7                  |
| 3 | 3.1 M          | ODUŁ 'SALE'                                                                     | 7                  |
|   | 3.1.1          | Dodawanie sali                                                                  |                    |
|   | 3.1.2          | Edytowanie sali                                                                 |                    |
|   | 3.1.3          | Dezaktywacja sali                                                               |                    |
|   | 3.1.4          | Przywrócenie sali                                                               |                    |
|   | 3.1.5          | Dodawanie wyposażenia do sali                                                   |                    |
| 3 | 3.2 M          | ODUŁ 'REZERWACJE'                                                               |                    |
|   | 3.2.1          | Dodawanie rezerwacji                                                            |                    |
|   | 3.2.2          | Edytowanie rezerwacji                                                           |                    |
|   | 3.2.3          | Zmiana statusu rezerwacji                                                       |                    |
|   | 3.2.4          | Usuwanie rezerwacji                                                             |                    |
|   | 3.2.5          | Tabela rezerwacji                                                               |                    |
| 3 | 3.3 M          | ODUŁ 'KONTRAHENCI'                                                              |                    |
|   | 3.3.1          | Dodawanie kontrahenta                                                           |                    |
|   | 3.3.2          | Edycja kontrahenta                                                              |                    |
|   | 3.3.3          | Usuwanie kontrahenta                                                            |                    |
| 3 | 3.4 M          | ODUŁ WYPOSAZENIE'                                                               |                    |
|   | 3.4.1          | Dodawanie wyposażenia                                                           |                    |
|   | 3.4.2          | Edycja wyposażenia                                                              |                    |
| _ | 3.4.3          | Usuwanie wyposażenia                                                            |                    |
| 2 | 6.5 M          | ODUŁ WYŚWIETLACZE                                                               |                    |
|   | W tej c        | zęści podobnie jak to ma miejsce w pozostałych modułach rownież możliwe jest fi | Itrowanie listy na |
|   | podstav        | vie wprowadzonych danych.                                                       |                    |
|   | 3.5.1          | Dodawanie wyswietlacza                                                          |                    |
|   | 3.3.2<br>252   | Laycja wyswiellacza                                                             |                    |
|   | 3.3.3<br>2 5 1 | Osuwanie wyswieliacza lub powiązania                                            |                    |
| - | 3.3.4<br>26 M  | Douanie powiązania między wyswieliaczem a salą                                  |                    |
|   | 361            | Dodawania do galarii                                                            |                    |
|   | 3.0.1          | Edutowanie galerii lub informacii o pliku                                       |                    |
|   | 363            | Laylowanie galerii lub njormacji o plika<br>Usuwanie galerii lub njiku          |                    |
|   | 5.0.5<br>87 М  | ODUE 'TELIMACZENIA'                                                             |                    |
| - | 88 M           | ODUE 'ADMINISTRACIA'                                                            |                    |
| - | 381            | Nadawanie uprawnień                                                             |                    |
|   | 3.8.2          | Dodawanie kont użytkowników                                                     |                    |
|   | 3.8.3          | Edvcia kont užytkowników                                                        |                    |
|   | 3.8.4          | Usuwanie kont użytkowników                                                      |                    |
|   | 3.8.5          | Zmiana ustawień konfiguracyjnych                                                |                    |

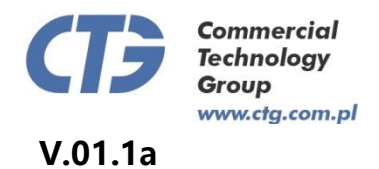

## Spis rysunków

| RYSUNEK 2 PRZEDSTAWIA FRAGMENT OKNA APLIKACJI Z INFORMACJĄ O UŻYTKOWNIKU, MENU ORAZ CZĘŚCIĄ<br>UMOŻLIWIAJĄCĄ ZARZĄDZANIE                                                                                                    | RYSUNEK 1 PRZEDSTAWIA FRAGMENT OKNA LOGOWANIA GDZIE NALEŻY WPISAĆ LOGIN I HASŁO                                       | )! NIE        |
|----------------------------------------------------------------------------------------------------|----------------------------------------------------------------------------------------------------|---------------|
| RYSUNEK 2 FRZEDSTAWIA FRACIMENT OKNA APLIKACITZ INFORMACIA O UZ TROWINKU, MENU OKAZ CZĘSCIĄ         UMOŻUIWIAJĄC Z ARZADZANIE       6         RYSUNEK 3 PRZEDSTAWIA CZĘŚĆ MENU KTÓRA UMOŻLIWIAJOSTĘP DO MODULU 'SALE'       7         RYSUNEK 5 FRAGMENT CZĘŚCI WIDOKU UMOŻLIWIAJĄCEGO FILTROWANIE LISTY SAL       8         RYSUNEK 6 PRZYCISK, KTÓREGO NACIŚNIĘCIE PRZENOSI DO WIDOKU DODAWANIA WPISU W KAŻDYM Z MODUŁÓW       8         RYSUNEK 7 WIDOK DODAWANIA SALI DO SYSTEMU       9         RYSUNEK 8 PRZYCISK PRZENOSZĄCY DO WIDOKU UMOŻLIWIAJĄCEGO EDYCJE ELEMENTU W KAŻDYM Z MODUŁÓW       9         RYSUNEK 8 PRZYCISK KTÓREGO NACIŚNIĘCIE POWODUJE AKTUALIZACJĘ WYBRANEGO ELEMENTU W KAŻDYM Z MODUŁÓW       9         RYSUNEK 10 PRZYCISK, KTÓREGO NACIŚNIĘCIE POWODUJE DEZAKTYWACJE SALI LUB USUNIECIE ELEMENTU W KAŻDYM Z MODUŁÓW       9         RYSUNEK 10 NACIŚNIĘCIE TEGO PRZYCISKU POWODUJE DEZAKTYWACJE SALI LUB USUNIECIE ELEMENTU W KAŻDYM Z POZOSTAŁYCH MODUŁÓW.       9         RYSUNEK 11 PRZYCISK DO PRZYWRACANIA SALL       10         RYSUNEK 12 CZĘŚĆ MENU, KTÓRA UMOŻLIWIA DOSTĘP DO MODUŁU 'REZERWACJE'       10         RYSUNEK 13 PRZYCISK UMOŻLIWIAJĄCA REZERWACJE NA WYBRANY DZIEŃ       14         RYSUNEK 14 PRZYCISK UMOŻLIWIAJĄCA REZERWACJE NA WYBRANY DZIEŃ       14         RYSUNEK 15 TABELA PRZEDSTAWIAJĄCA REZERWACJE NA WYBRANY DZIEŃ       14         RYSUNEK 16 TRAGMENT MENU, KTÓRY UMOŻLIWIA KORZYSTANIE Z MODUŁU 'KONTRAHENCI       16         RYSUNEK 17 WIDOK DOD | ZDEFINIOWANO ZAKŁADKI.<br>Dyginiew 2 Drzedstawia eda owani okala adi wach z diegoda o użytkowalich akteuroda z cześci | TA            |
| NUOLIWIAJĄCĄ ZARCĄDZANIE (************************************                                                                                                    | KYSUNEK 2 PRZEDSTAWIA FRAGMENT OKNA APLIKACJI Z INFORMACJĄ O UZY IKOWNIKU, MENU ORAZ CZĘSCI                           | IĄ            |
| RYSUNEK 5 FRZGEN JAWA CZĘSC MENU KIOKA UMOŻLIWIA JOSTĘP DO MODUCU SALE       //         RYSUNEK 5 FRAGMENT CZĘŚCI WIDOKU UMOŻLIWIAJĄCEGO FILTROWANIE LISTY SAL.       8         RYSUNEK 6 PRZYCISK, KTÓREGO NACIŚNIĘCIE PRZENOSI DO WIDOKU DODAWANIA WPISU W KAŻDYM Z MODULÓW       8         RYSUNEK 7 WIDOK DODAWANIA SALI DO SYSTEMU       9         RYSUNEK 7 WIDOK DODAWANIA SALI DO SYSTEMU       9         RYSUNEK 7 WIDOK DODAWANIA SALI DO SYSTEMU       9         RYSUNEK 8 PRZYCISK, KTÓREGO NACIŚNIĘCIE POWODUJE AKTUALIZACJĘ WYBRANEGO ELEMENTU W KAŻDYM Z MODULÓW       9         RYSUNEK 9 PRZYCISK, KTÓREGO NACIŚNIĘCIE POWODUJE DEZAKTYWACJE SALI LUB USUNIECIE ELEMENTU W KAŻDYM Z POZOSTAŁYCH MODULÓW.       9         RYSUNEK 10 NACIŚNIĘCIE TEGO PRZYCISKU POWODUJE DEZAKTYWACJE SALI LUB USUNIECIE ELEMENTU W KAŻDYM Z POZOSTAŁYCH MODUŁÓW.       10         RYSUNEK 11 PRZYCISK DO PRZYWRACANIA SALL       10         RYSUNEK 12 CZĘŚĆ MENU, KTÓRA UMOŻLIWIA DOSTĘP DO MODUŁU 'REZERWACJE'.       11         RYSUNEK 13 PRZYCISK UMOŻLIWIA PRZEJŚCIE DO WIDOKU ZMIANY STATUSU REZERWACJI.       14         RYSUNEK 15 TABELA PRZEDSTAWIAJĄCA REZERWACJE NA WYBRANY DZIEŃ.       15         RYSUNEK 15 TABELA PRZEDSTAWIAJĄCA REZERWACJE NA WYBRANY DZIEŃ.       16         RYSUNEK 15 TABELA PRZEDSTAWIAJĄCA REZERWACJE NA WYBRANY DZIEŃ.       17         RYSUNEK 15 TABELA PRZEDSTAWIAJĄCA REZERWACJE NA WYBRANY DZIEŃ.       16         RYSUNEK 15 RAGMENT MENU UMOŻLIWIAJĄCY KORZYST          | UMUZLIWIAJĄCĄ ZARZĄDZANIE                                                                                             | 0             |
| NTSUNEK 4       WIDOK LIST T SAL.       8         RYSUNEK 5       FRAGMENT CZĘŚCI WIDOKU UMOŻLIWIAJĄCEGO FILTROWANIE LISTY SAL.       8         RYSUNEK 6       PRZYCISK, KTÓREGO NACIŚNIĘCIE PRZENOSI DO WIDOKU DODAWANIA WPISU W KAŻDYM Z MODUŁÓW       9         RYSUNEK 8       PRZYCISK PRZENOSZĄCY DO WIDOKU UMOŻLIWIAJĄCEGO EDYCJE ELEMENTU W KAŻDYM Z MODUŁÓW       9         RYSUNEK 8       PRZYCISK, KTÓREGO NACIŚNIĘCIE POWODUJE AKTUALIZACJĘ WYBRANEGO ELEMENTU W KAŻDYM Z MODUŁÓW       9         RYSUNEK 10       NACIŚNIĘCIE TEGO PRZYCISKU POWODUJE DEZAKTYWACJE SALI LUB USUNIECIE ELEMENTU W KAŻDYM Z POZOSTAŁYCH MODUŁÓW.       10         RYSUNEK 11       NACIŚNIĘCIE TEGO PRZYCISKU POWODUJE DEZAKTYWACJE SALI LUB USUNIECIE ELEMENTU W KAŻDYM Z POZOSTAŁYCH MODUŁÓW.       10         RYSUNEK 11       PRZYCISK UMOŻLIWIAJĄCY ZAPISANIE WPROWADZONYCH DANYCH.       11         RYSUNEK 12       CZĘŚĆ MENU, KTÓRA UMOŻLIWIA DOSTĘP DO MODUŁU 'REZERWACJE'.       11         RYSUNEK 13       PRZYCISK UMOŻLIWIAJĄCA REZERWACJE NA WYBRANY DZIEN.       15         RYSUNEK 14       PRZYCISK UMOŻLIWIAJĄCA REZERWACJE NA WYBRANY DZIEN.       15         RYSUNEK 15       TABELA PRZEDSTAWIAJĄCA REZERWACJE NA WYBRANY DZIEN.       16         RYSUNEK 16       FRAGMENT MENU, KTÓRY UMOŻLIWIA KORZYSTANIE Z MODUŁU 'KONTRAHENCI       16         RYSUNEK 17       WIDOK DODAWANIA KONTRAHENTA.       17         RYSUNEK 19                                                                       | NISUNEK 5 F KZEDSTAWIA CZĘSU MENU KTOKA UMOŻLIWIA DOSTĘP DO MODUŁU SALE                                               | ······ /<br>7 |
| RYSUNEK 5 PRAZMENT CZĘSCI WIDOCU UNOZLIWIAJĄCEGO FIL ROWANIE LISTY SAL.       8         RYSUNEK 6 PRZYCISK, KTÓREGO NACIŚNIĘCIE PRZENOSI DO WIDOKU DODAWANIA WPISU W KAŻDYM Z MODULÓW       8         RYSUNEK 7 WIDOK DODAWANIA SALI DO SYSTEMU.       9         RYSUNEK 8 PRZYCISK PRZENOSZĄCY DO WIDOKU UMOŻLIWIAJĄCEGO EDYCJE ELEMENTU W KAŻDYM Z MODULÓW       9         RYSUNEK 9 PRZYCISK, KTÓREGO NACIŚNIĘCIE POWODUJE AKTUALIZACJĘ WYBRANEGO ELEMENTU W KAŻDYM Z MODULÓW       9         RYSUNEK 10 NACIŚNIĘCIE TEGO PRZYCISKU POWODUJE DEZAKTYWACJE SALI LUB USUNIECIE ELEMENTU W KAŻDYM Z POZOSTAŁYCH MODULÓW.       10         RYSUNEK 11 PRZYCISK DO PRZYWRACANIA SALI.       10         RYSUNEK 13 PRZYCISK UMOŻLIWIAJĄCY ZAPISANIE WPROWADZONYCH DANYCH.       14         RYSUNEK 14 PRZYCISK UMOŻLIWIA PRZEJŚCIE DO WIDOKU ZMIANY STATUSU REZERWACII       14         RYSUNEK 15 TABELA PRZEDSTAWIAJĄCA REZERWACJE NA WYBRANY DZIEŃ.       15         RYSUNEK 16 FRAGMENT MENU, KTÓRY UMOŻLIWIA KORZYSTANIE Z MODULU 'KNOTRAHENCI.       16         RYSUNEK 17 WIDOK DODAWANIA KONTRAHENTA.       17         RYSUNEK 18 FRAGMENT MENU UMOŻLIWIAJĄCY KORZYSTANIE Z MODULU 'KNOTRAHENCI.       18         RYSUNEK 20 WIDOK DODAWANIA WYPOSAŻENIA.       19         RYSUNEK 21 WIDOK DODAWANIA WYPOSAŻENIA.       20         RYSUNEK 22 WIDOK WIĄZANIA SALI Z WYŚWIETLACZA.       21         RYSUNEK 22 WIDOK WODAWANIA WYPOSAŻENIA.       22         RYSUNEK 22                                             | RYSUNEK 4 WIDOK LISTY SAL.                                                                                            | /             |
| RYSUNER & PRZYCISK, KTOREGO NACISNIĘCIE PRZENOSTDO WIDOKU DODAWANIA WPISU w KAZDYM Z MODUŁOW       8         RYSUNEK 7 WIDOK DODAWANIA SALI DO SYSTEMU                                                                                                    | KYSUNEK 5 FRAGMENT CZĘŚCI WIDOKU UMOŻLIWIAJĄCEGO FILTROWANIE LISTY SAL.                                               | ð             |
| RYSUNEK 7 WIDOK DODAWANIA SALI DO SYSTEMU                                                                                                    | KYSUNEK O PRZYCISK, KTOREGO NACISNIĘCIE PRZENOSI DO WIDOKU DODAWANIA WPISU W KAZDYM Z MODU                            | JŁOW          |
| RYSUNEK / WIDOK DODAWANIA SALI DO SYSTEMU                                                                                                    |                                                                                                    | 8             |
| RYSUNEK 8 PRZYCISK PRZENOSZĄCY DO WIDOKU UMOŻLIWIAJĄCEGO EDYCJE ELEMENTU W KAŻDYM Z MODUŁÓW                                                                                                    | KYSUNEK / WIDOK DODAWANIA SALI DO SYSTEMU.                                                                            |               |
| RYSUNEK 9 PRZYCISK, KTÓREGO NACIŚNIĘCIE POWODUJE AKTUALIZACJĘ WYBRANEGO ELEMENTU W KAŻDYM Z       9         MODUŁÓW       9         RYSUNEK 10 NACIŚNIĘCIE TEGO PRZYCISKU POWODUJE DEZAKTYWACJE SALI LUB USUNIECIE ELEMENTU W       8         KAŻDYM Z POZOSTAŁYCH MODUŁÓW.       10         RYSUNEK 11 PRZYCISK DO PRZYWRACANIA SALL       10         RYSUNEK 12 CZĘŚĆ MENU, KTÓRA UMOŻLIWIA DOSTĘP DO MODUŁU 'REZERWACJE'.       11         RYSUNEK 13 PRZYCISK UMOŻLIWIAJĄCY ZAPISANIE WPROWADZONYCH DANYCH.       14         RYSUNEK 14 PRZYCISK UMOŻLIWIA PZEJŚCIE DO WIDOKU ZMIANY STATUSU REZERWACJI.       14         RYSUNEK 15 TABELA PRZEDSTAWIAJĄCA REZERWACJE NA WYBRANY DZIEŃ.       15         RYSUNEK 17 WIDOK DODAWANIA KONTRAHENTA       17         RYSUNEK 18 FRAGMENT MENU, KTÓRY UMOŻLIWIA KORZYSTANIE Z MODUŁU 'KONTRAHENCI       16         RYSUNEK 19 WIDOK DODAWANIA WYPOSAŻENIA.       19         RYSUNEK 20 CZĘŚĆ MENU KTÓRA ODPOWIADA ZA ZARZĄDZANIE WYŚWIETLACZAMI       20         RYSUNEK 21 WIDOK DODAWANIA WYPOSAŻENIA.       21         RYSUNEK 22 WIDOK WIDAWANIA SALI Z WYŚWIETLACZEM       22         RYSUNEK 23 FRAGMENT MENU UMOŻLIWIAJĄCY DOSTĘP DO MODUŁU TŁUMACZEŃ.       23         RYSUNEK 23 FRAGMENT MENU UDYCZĄCY MODUŁU 'GALERIE'.       23         RYSUNEK 24 WIDOK DODAWANIA PLIKU DO GALERII.       23         RYSUNEK 25 FRAGMENT MENU UMOŻLIWIAJĄCY DOSTĘP DO MODUŁU TŁUMACZEŃ.                                                                                     | RYSUNEK 8 PRZYCISK PRZENOSZĄCY DO WIDOKU UMOŻLIWIAJĄCEGO EDYCJE ELEMENTU W KAŻDYM Z MODU                              | JŁOW<br>9     |
| MODUŁÓW9RYSUNEK 10 NACIŚNIĘCIE TEGO PRZYCISKU POWODUJE DEZAKTYWACJE SALI LUB USUNIECIE ELEMENTU W<br>KAŻDYM Z POZOSTAŁYCH MODUŁÓW.10RYSUNEK 11 PRZYCISK DO PRZYWRACANIA SALI.10RYSUNEK 12 CZĘŚĆ MENU, KTÓRA UMOŻLIWIA DOSTĘP DO MODUŁU 'REZERWACJE'11RYSUNEK 13 PRZYCISK UMOŻLIWIAJĄCY ZAPISANIE WPROWADZONYCH DANYCH.14RYSUNEK 14 PRZYCISK UMOŻLIWIAJĄCA REZERWACJE DO WIDOKU ZMIANY STATUSU REZERWACJI.14RYSUNEK 15 TABELA PRZEDSTAWIAJĄCA REZERWACIE NA WYBRANY DZIEŃ15RYSUNEK 16 FRAGMENT MENU, KTÓRY UMOŻLIWIA KORZYSTANIE Z MODUŁU 'KONTRAHENCI.16RYSUNEK 17 WIDOK DODAWANIA KONTRAHENTA17RYSUNEK 18 FRAGMENT MENU UMOŻLIWIAJĄCY KORZYSTANIE Z MODUŁU 'WYPOSAŻENIE'.18RYSUNEK 19 WIDOK DODAWANIA WYPOSAŻENIA19RYSUNEK 20 CZĘŚĆ MENU KTÓRA ODPOWIADA ZA ZARZĄDZANIE WYŚWIETLACZAMI.20RYSUNEK 21 WIDOK DODAWANIA WYŚWIETLACZA21RYSUNEK 22 WIDOK WIĄZANIA SALI Z WYŚWIETLACZAM.22RYSUNEK 23 FRAGMENT MENU UMOŻLIWIAJĄCY DOSTĘP DO MODUŁU TŁUMACZEŃ.23RYSUNEK 24 WIDOK DODAWANIA PLIKU DO GALERII.23RYSUNEK 25 FRAGMENT MENU UMOŻLIWIAJĄCY DOSTĘP DO MODUŁU TŁUMACZEŃ.24RYSUNEK 26 WIDOK MODUŁU TŁUMACZEŃ.25RYSUNEK 27 FRAGMENT MENU ZPRZYCISKAMI DLA MODUŁU 'ADMINISTRACJA'26RYSUNEK 29 PRZYCISK / DYSKIETKA' DO ZAPISU USTAWIEŃ27RYSUNEK 29 PRZYCISK Z NAZWĄ UŻYTKOWNIKA, KTÓREGO NACIŚNIĘCIE ROZWIJA MENU Z DOSTEPNYMI DLA<br>UŻYTKOWNIKA OPCJAMI.28RYSUNEK 31 TEN SAM PRZYCISK CO POWYŻEJ ALE KLIKNIĘTY. DOSTĘPNE OPCJE TO 'WYLOGUJ SIĘ' I 'ZMIEŃ MASLO'28                                                         | RYSUNEK 9 PRZYCISK, KTÓREGO NACIŚNIECIE POWODUJE AKTUALIZACJE WYBRANEGO ELEMENTU W KAŻDY                              | ΜZ            |
| RYSUNEK 10 NACIŚNIĘCIE TEGO PRZYCISKU POWODUJE DEZAKTYWACJE SALI LUB USUNIECIE ELEMENTU W       10         RYSUNEK 11 PRZYCISK DO PRZYWRACANIA SALI.       10         RYSUNEK 12 CZĘŚĆ MENU, KTÓRA UMOŻLIWIA DOSTĘP DO MODUŁU 'REZERWACJE'.       11         RYSUNEK 13 PRZYCISK UMOŻLIWIA JĄCY ZAPISANIE WPROWADZONYCH DANYCH.       14         RYSUNEK 14 PRZYCISK UMOŻLIWIA PRZEJŚCIE DO WIDOKU ZMIANY STATUSU REZERWACJI.       14         RYSUNEK 15 TABELA PRZEDSTAWIAJĄCA REZERWACJE NA WYBRANY DZIEŃ.       15         RYSUNEK 16 FRAGMENT MENU, KTÓRY UMOŻLIWIA KORZYSTANIE Z MODUŁU 'KONTRAHENCI.       16         RYSUNEK 17 WIDOK DODAWANIA KONTRAHENTA.       17         RYSUNEK 18 FRAGMENT MENU UMOŻLIWIAJĄCY KORZYSTANIE Z MODUŁU 'WYPOSAŻENIE'.       18         RYSUNEK 20 CZĘŚĆ MENU KTÓRA ODPOWIADA ZA ZARZĄDZANIE WYŚWIETLACZAMI.       20         RYSUNEK 21 WIDOK DODAWANIA WYŚWIETLACZA       21         RYSUNEK 22 WIDOK WIĄZANIA SALI Z WYŚWIETLACZEM       22         RYSUNEK 23 FRAGMENT MENU DOTYCZĄCY MODUŁU 'GALERIE'.       23         RYSUNEK 24 WIDOK DODAWANIA PLIKU DO GALERII.       23         RYSUNEK 24 WIDOK MODUŁUNIKA KTÓRA ODOSTĘP DO MODUŁU TŁUMACZEŃ.       24         RYSUNEK 24 WIDOK MODUŁU TŁUMACZEŃ       24         RYSUNEK 24 WIDOK MODAWANIA PLIKU DO GALERII.       23         RYSUNEK 24 WIDOK MODAWANIA PLIKU DO GALERII.       23         RYSUNEK 24 WIDOK MODAWANIA PLIKU OSTĘ                                                                                | MODUŁÓW                                                                                                    | 9             |
| KAŻDYM Z POZOSTAŁYCH MODUŁÓW.10RYSUNEK 11 PRZYCISK DO PRZYWRACANIA SALI.10RYSUNEK 12 CZĘŚĆ MENU, KTÓRA UMOŻLIWIA DOSTĘP DO MODUŁU 'REZERWACIE'.11RYSUNEK 13 PRZYCISK UMOŻLIWIA JĄCY ZAPISANIE WPROWADZONYCH DANYCH.14RYSUNEK 13 PRZYCISK UMOŻLIWIA PRZEJŚCIE DO WIDOKU ZMIANY STATUSU REZERWACII.14RYSUNEK 15 TABELA PRZEDSTAWIAJĄCA REZERWACJE NA WYBRANY DZIEŃ.15RYSUNEK 16 FRAGMENT MENU, KTÓRY UMOŻLIWIA KORZYSTANIE Z MODUŁU 'KONTRAHENCI.16RYSUNEK 17 WIDOK DODAWANIA KONTRAHENTA.17RYSUNEK 18 FRAGMENT MENU UMOŻLIWIAJĄCY KORZYSTANIE Z MODUŁU 'KONTRAHENCI.18RYSUNEK 19 WIDOK DODAWANIA WYPOSAŻENIA.19RYSUNEK 20 CZĘŚĆ MENU KTÓRA ODPOWIADA ZA ZARZĄDZANIE WYŚWIETLACZAMI.20RYSUNEK 21 WIDOK DODAWANIA WYŚWIETLACZA21RYSUNEK 22 WIDOK WIĄZANIA SALI Z WYŚWIETLACZEM.23RYSUNEK 24 WIDOK DODAWANIA PULKU DO GALERII.23RYSUNEK 25 FRAGMENT MENU UMOŻLIWIAJĄCY DOSTĘP DO MODUŁU TŁUMACZEŃ.24RYSUNEK 26 WIDOK MODUŁU TŁUMACZEŃ.25RYSUNEK 27 FRAGMENT MENU UMOŻLIWIAJĄCY DOSTĘP DO MODUŁU TŁUMACZEŃ.26RYSUNEK 28 WIDOK DODAWANIA PLIKU DO GALERII.23RYSUNEK 29 PRZYCISK MODUŁU TŁUMACZEŃ.25RYSUNEK 29 PRZYCISK ODOWANIA UŻYTKOWNIKA.27RYSUNEK 28 WIDOK DODAWANIA UŻYTKOWNIKA, KTÓREGO NACIŚNIĘCIE ROZWIJA MENU Z DOSTEPNYMI DLA28UŻYTKOWNIKA OPCJAMI.28RYSUNEK 31 TEN SAM PRZYCISK CO POWYŻEJ ALE KLIKNIĘTY. DOSTĘPNE OPCJE TO 'WYLOGUJ SIĘ' I 'ZMIEŃ HASŁO'28                                                                                                    | RYSUNEK 10 NACIŚNIECIE TEGO PRZYCISKU POWODUJE DEZAKTYWACJE SALI LUB USUNIECIE ELEMENTU W                             |               |
| RYSUNEK 11 PRZYCISK DO PRZYWRACANIA SALI                                                                                                    | KAŻDYM Z POZOSTAŁYCH MODUŁÓW.                                                                                         | 10            |
| RYSUNEK 12 CZĘŚĆ MENU, KTÓRA UMOŻLIWIA DOSTĘP DO MODUŁU 'REZERWACJE'                                                                                                    | RYSUNEK 11 PRZYCISK DO PRZYWRACANIA SALI                                                                              | 10            |
| RYSUNEK 13 PRZYCISK UMOŻLIWIAJĄCY ZAPISANIE WPROWADZONYCH DANYCH.14RYSUNEK 14 PRZYCISK UMOŻLIWIA PRZEJŚCIE DO WIDOKU ZMIANY STATUSU REZERWACJI.14RYSUNEK 15 TABELA PRZEDSTAWIAJĄCA REZERWACJE NA WYBRANY DZIEŃ.15RYSUNEK 15 TABELA PRZEDSTAWIAJĄCA REZERWACJE NA WYBRANY DZIEŃ.15RYSUNEK 16 FRAGMENT MENU, KTÓRY UMOŻLIWIA KORZYSTANIE Z MODUŁU 'KONTRAHENCI.16RYSUNEK 17 WIDOK DODAWANIA KONTRAHENTA.17RYSUNEK 18 FRAGMENT MENU UMOŻLIWIAJĄCY KORZYSTANIE Z MODUŁU 'KONTRAHENCI.18RYSUNEK 19 WIDOK DODAWANIA WYPOSAŻENIA.19RYSUNEK 20 CZĘŚĆ MENU KTÓRA ODPOWIADA ZA ZARZĄDZANIE WYŚWIETLACZAMI.20RYSUNEK 21 WIDOK DODAWANIA WYŚWIETLACZA21RYSUNEK 22 WIDOK WIĄZANIA SALI Z WYŚWIETLACZEM22RYSUNEK 23 FRAGMENT MENU DOTYCZĄCY MODUŁU 'GALERIE'23RYSUNEK 24 WIDOK DODAWANIA PLIKU DO GALERII.23RYSUNEK 25 FRAGMENT MENU UMOŻLIWIAJĄCY DOSTĘP DO MODUŁU TŁUMACZEŃ.24RYSUNEK 26 WIDOK MODUŁU TŁUMACZEŃ.25RYSUNEK 27 FRAGMENT MENU Z PRZYCISKAMI DLA MODUŁU 'ADMINISTRACJA'27RYSUNEK 28 WIDOK DODAWANIA UŻYTKOWNIKA.27RYSUNEK 29 PRZYCISK 'DYSKIETKA' DO ZAPISU USTAWIEŃ27RYSUNEK 30 PRZYCISK Z NAZWĄ UŻYTKOWNIKA, KTÓREGO NACIŚNIĘCIE ROZWIJA MENU Z DOSTEPNYMI DLA28RYSUNEK 31 TEN SAM PRZYCISK CO POWYŻEJ ALE KLIKNIĘTY. DOSTĘPNE OPCJE TO 'WYLOGUJ SIĘ' I 'ZMIEŃ HASŁO'28                                                                                                    | RYSUNEK 12 CZEŚĆ MENU, KTÓRA UMOŻLIWIA DOSTEP DO MODUŁU 'REZERWACJE'                                                  | 11            |
| RYSUNEK 14 PRZYCISK UMOŻLIWIA PRZEJŚCIE DO WIDOKU ZMIANY STATUSU REZERWACJI.14RYSUNEK 15 TABELA PRZEDSTAWIAJĄCA REZERWACJE NA WYBRANY DZIEŃ.15RYSUNEK 16 FRAGMENT MENU, KTÓRY UMOŻLIWIA KORZYSTANIE Z MODUŁU 'KONTRAHENCI.16RYSUNEK 17 WIDOK DODAWANIA KONTRAHENTA.17RYSUNEK 18 FRAGMENT MENU UMOŻLIWIAJĄCY KORZYSTANIE Z MODUŁU 'WYPOSAŻENIE'.18RYSUNEK 19 WIDOK DODAWANIA WYPOSAŻENIA.19RYSUNEK 20 CZĘŚĆ MENU KTÓRA ODPOWIADA ZA ZARZĄDZANIE WYŚWIETLACZAMI20RYSUNEK 21 WIDOK DODAWANIA WYŚWIETLACZA.21RYSUNEK 22 WIDOK WIĄZANIA SALI Z WYŚWIETLACZEM22RYSUNEK 23 FRAGMENT MENU DOTYCZĄCY MODUŁU 'GALERIE'23RYSUNEK 24 WIDOK DODAWANIA PLIKU DO GALERII.23RYSUNE 25 FRAGMENT MENU UMOŻLIWIAJĄCY DOSTĘP DO MODUŁU TŁUMACZEŃ.24RYSUNEK 26 WIDOK MODUŁU TŁUMACZEŃ.25RYSUNEK 27 FRAGMENT MENU Z PRZYCISKAMI DLA MODUŁU 'ADMINISTRACJA'.26RYSUNEK 28 WIDOK DODAWANIA UŻYTKOWNIKA.27RYSUNEK 29 PRZYCISK 'DYSKIETKA' DO ZAPISU USTAWIEŃ27RYSUNEK 30 PRZYCISK Z NAZWĄ UŻYTKOWNIKA, KTÓREGO NACIŚNIĘCIE ROZWIJA MENU Z DOSTEPNYMI DLA28RYSUNEK 31 TEN SAM PRZYCISK CO POWYŻEJ ALE KLIKNIĘTY. DOSTĘPNE OPCJE TO 'WYLOGUJ SIĘ' I 'ZMIEŃ HASŁO'28                                                                                                    | RYSUNEK 13 PRZYCISK UMOŻLIWIAJACY ZAPISANIE WPROWADZONYCH DANYCH                                                      | 14            |
| RYSUNEK 15 TABELA PRZEDSTAWIAJĄCA REZERWACJE NA WYBRANY DZIEŃ15RYSUNEK 16 FRAGMENT MENU, KTÓRY UMOŻLIWIA KORZYSTANIE Z MODUŁU 'KONTRAHENCI16RYSUNEK 17 WIDOK DODAWANIA KONTRAHENTA17RYSUNEK 18 FRAGMENT MENU UMOŻLIWIAJĄCY KORZYSTANIE Z MODUŁU 'WYPOSAŻENIE'18RYSUNEK 19 WIDOK DODAWANIA WYPOSAŻENIA19RYSUNEK 20 CZĘŚĆ MENU KTÓRA ODPOWIADA ZA ZARZĄDZANIE WYŚWIETLACZAMI20RYSUNEK 21 WIDOK DODAWANIA WYŚWIETLACZA21RYSUNEK 22 WIDOK WIĄZANIA SALI Z WYŚWIETLACZEM22RYSUNEK 23 FRAGMENT MENU DOTYCZĄCY MODUŁU 'GALERIE'23RYSUNEK 24 WIDOK DODAWANIA PLIKU DO GALERII23RYSUNEK 25 FRAGMENT MENU UMOŻLIWIAJĄCY DOSTĘP DO MODUŁU TŁUMACZEŃ24RYSUNEK 26 WIDOK MODUŁU TŁUMACZEŃ25RYSUNEK 27 FRAGMENT MENU Z PRZYCISKAMI DLA MODUŁU 'ADMINISTRACJA'26RYSUNEK 28 WIDOK DODAWANIA UŻYTKOWNIKA27RYSUNEK 30 PRZYCISK I DYSKIETKA' DO ZAPISU USTAWIEŃ27RYSUNEK 31 TEN SAM PRZYCISK CO POWYŻEJ ALE KLIKNIĘTY. DOSTĘPNE OPCJE TO 'WYLOGUJ SIĘ' I 'ZMIEŃ HASŁO'28                                                                                                    | RYSUNEK 14 PRZYCISK UMOŻLIWIA PRZEJŚCIE DO WIDOKU ZMIANY STATUSU REZERWACJI                                           | 14            |
| RYSUNEK 16 FRAGMENT MENU, KTÓRY UMOŻLIWIA KORZYSTANIE Z MODUŁU 'KONTRAHENCI16RYSUNEK 17 WIDOK DODAWANIA KONTRAHENTA17RYSUNEK 18 FRAGMENT MENU UMOŻLIWIAJĄCY KORZYSTANIE Z MODUŁU 'WYPOSAŻENIE'18RYSUNEK 19 WIDOK DODAWANIA WYPOSAŻENIA19RYSUNEK 20 CZĘŚĆ MENU KTÓRA ODPOWIADA ZA ZARZĄDZANIE WYŚWIETLACZAMI20RYSUNEK 21 WIDOK DODA WANIA WYŚWIETLACZA21RYSUNEK 22 WIDOK WIĄZANIA SALI Z WYŚWIETLACZEM22RYSUNEK 23 FRAGMENT MENU DOTYCZĄCY MODUŁU 'GALERIE'23RYSUNEK 24 WIDOK DODA WANIA PLIKU DO GALERII23RYSUNEK 25 FRAGMENT MENU UMOŻLIWIAJĄCY DOSTĘP DO MODUŁU TŁUMACZEŃ24RYSUNEK 26 WIDOK MODUŁU TŁUMACZEŃ25RYSUNEK 27 FRAGMENT MENU Z PRZYCISKAMI DLA MODUŁU 'ADMINISTRACJA'26RYSUNEK 28 WIDOK DODA WANIA UŻYTKOWNIKA27RYSUNEK 29 PRZYCISK 'DYSKIETKA' DO ZAPISU USTAWIEŃ27RYSUNEK 30 PRZYCISK CO POWYŻEJ ALE KLIKNIĘTY. DOSTĘPNE OPCJE TO 'WYLOGUJ SIĘ' I 'ZMIEŃ HASŁO'282028RYSUNEK 31 TEN SAM PRZYCISK CO POWYŻEJ ALE KLIKNIĘTY. DOSTĘPNE OPCJE TO 'WYLOGUJ SIĘ' I 'ZMIEŃ HASŁO'28                                                                                                    | RYSUNEK 15 TABELA PRZEDSTAWIAJĄCA REZERWACJE NA WYBRANY DZIEŃ                                                         | 15            |
| RYSUNEK 17 WIDOK DODAWANIA KONTRAHENTA17RYSUNEK 18 FRAGMENT MENU UMOŻLIWIAJĄCY KORZYSTANIE Z MODUŁU 'WYPOSAŻENIE'18RYSUNEK 19 WIDOK DODAWANIA WYPOSAŻENIA19RYSUNEK 20 CZĘŚĆ MENU KTÓRA ODPOWIADA ZA ZARZĄDZANIE WYŚWIETLACZAMI20RYSUNEK 21 WIDOK DODAWANIA WYŚWIETLACZA20RYSUNEK 22 WIDOK WIĄZANIA SALI Z WYŚWIETLACZA21RYSUNEK 23 FRAGMENT MENU DOTYCZĄCY MODUŁU 'GALERIE'23RYSUNEK 24 WIDOK DODAWANIA PLIKU DO GALERII23RYSUNEK 25 FRAGMENT MENU UMOŻLIWIAJĄCY DOSTĘP DO MODUŁU TŁUMACZEŃ24RYSUNEK 26 WIDOK MODUŁU TŁUMACZEŃ25RYSUNEK 27 FRAGMENT MENU Z PRZYCISKAMI DLA MODUŁU 'ADMINISTRACJA'26RYSUNEK 28 WIDOK DODAWANIA UŻYTKOWNIKA27RYSUNEK 29 PRZYCISK 'DYSKIETKA' DO ZAPISU USTAWIEŃ27RYSUNEK 30 PRZYCISK Z NAZWĄ UŻYTKOWNIKA, KTÓREGO NACIŚNIĘCIE ROZWIJA MENU Z DOSTEPNYMI DLA28RYSUNEK 31 TEN SAM PRZYCISK CO POWYŻEJ ALE KLIKNIĘTY. DOSTĘPNE OPCJE TO 'WYLOGUJ SIĘ' I 'ZMIEŃ HASŁO'28                                                                                                    | RYSUNEK 16 FRAGMENT MENU, KTÓRY UMOŻLIWIA KORZYSTANIE Z MODUŁU 'KONTRAHENCI                                           | 16            |
| RYSUNEK 18 FRAGMENT MENU UMOŻLIWIAJĄCY KORZYSTANIE Z MODUŁU 'WYPOSAŻENIE'.18RYSUNEK 19 WIDOK DODAWANIA WYPOSAŻENIA.19RYSUNEK 20 CZĘŚĆ MENU KTÓRA ODPOWIADA ZA ZARZĄDZANIE WYŚWIETLACZAMI20RYSUNEK 21 WIDOK DODAWANIA WYŚWIETLACZA21RYSUNEK 22 WIDOK WIĄZANIA SALI Z WYŚWIETLACZEM21RYSUNEK 23 FRAGMENT MENU DOTYCZĄCY MODUŁU 'GALERIE'23RYSUNEK 24 WIDOK DODAWANIA PLIKU DO GALERII23RYSUNEK 25 FRAGMENT MENU UMOŻLIWIAJĄCY DOSTĘP DO MODUŁU TŁUMACZEŃ24RYSUNEK 26 WIDOK MODUŁU TŁUMACZEŃ25RYSUNEK 27 FRAGMENT MENU Z PRZYCISKAMI DLA MODUŁU 'ADMINISTRACJA'26RYSUNEK 29 PRZYCISK 'DYSKIETKA' DO ZAPISU USTAWIEŃ27RYSUNEK 30 PRZYCISK Z NAZWĄ UŻYTKOWNIKA, KTÓREGO NACIŚNIĘCIE ROZWIJA MENU Z DOSTEPNYMI DLA28RYSUNEK 31 TEN SAM PRZYCISK CO POWYŻEJ ALE KLIKNIĘTY. DOSTĘPNE OPCJE TO 'WYLOGUJ SIĘ' I 'ZMIEŃ HASŁO'28                                                                                                    | RYSUNEK 17 WIDOK DODAWANIA KONTRAHENTA                                                                                | 17            |
| RYSUNEK 19 WIDOK DODAWANIA WYPOSAŻENIA19RYSUNEK 20 CZĘŚĆ MENU KTÓRA ODPOWIADA ZA ZARZĄDZANIE WYŚWIETLACZAMI20RYSUNEK 21 WIDOK DODAWANIA WYŚWIETLACZA21RYSUNEK 22 WIDOK WIĄZANIA SALI Z WYŚWIETLACZA21RYSUNEK 23 FRAGMENT MENU DOTYCZĄCY MODUŁU 'GALERIE'23RYSUNEK 23 FRAGMENT MENU DOTYCZĄCY MODUŁU 'GALERIE'23RYSUNEK 25 FRAGMENT MENU UMOŻLIWIAJĄCY DOSTĘP DO MODUŁU TŁUMACZEŃ24RYSUNEK 26 WIDOK MODUŁU TŁUMACZEŃ25RYSUNEK 27 FRAGMENT MENU Z PRZYCISKAMI DLA MODUŁU 'ADMINISTRACJA'26RYSUNEK 28 WIDOK DODAWANIA UŻYTKOWNIKA27RYSUNEK 29 PRZYCISK 'DYSKIETKA' DO ZAPISU USTAWIEŃ27RYSUNEK 30 PRZYCISK Z NAZWĄ UŻYTKOWNIKA, KTÓREGO NACIŚNIĘCIE ROZWIJA MENU Z DOSTEPNYMI DLA28RYSUNEK 31 TEN SAM PRZYCISK CO POWYŻEJ ALE KLIKNIĘTY. DOSTĘPNE OPCJE TO 'WYLOGUJ SIĘ' I 'ZMIEŃ HASŁO'28                                                                                                    | RYSUNEK 18 FRAGMENT MENU UMOŻLIWIAJĄCY KORZYSTANIE Z MODUŁU 'WYPOSAŻENIE'                                             | 18            |
| RYSUNEK 20 CZĘŚĆ MENU KTÓRA ODPOWIADA ZA ZARZĄDZANIE WYŚWIETLACZAMI20RYSUNEK 21 WIDOK DODAWANIA WYŚWIETLACZA21RYSUNEK 22 WIDOK WIĄZANIA SALI Z WYŚWIETLACZEM22RYSUNEK 23 FRAGMENT MENU DOTYCZĄCY MODUŁU 'GALERIE'23RYSUNEK 24 WIDOK DODAWANIA PLIKU DO GALERII.23RYSUNEK 25 FRAGMENT MENU UMOŻLIWIAJĄCY DOSTĘP DO MODUŁU TŁUMACZEŃ.24RYSUNEK 26 WIDOK MODUŁU TŁUMACZEŃ.25RYSUNEK 27 FRAGMENT MENU Z PRZYCISKAMI DLA MODUŁU 'ADMINISTRACJA'26RYSUNEK 28 WIDOK DODAWANIA UŻYTKOWNIKA27RYSUNEK 29 PRZYCISK 'DYSKIETKA' DO ZAPISU USTAWIEŃ27RYSUNEK 30 PRZYCISK Z NAZWĄ UŻYTKOWNIKA, KTÓREGO NACIŚNIĘCIE ROZWIJA MENU Z DOSTEPNYMI DLA<br>UŻYTKOWNIKA OPCJAMI28RYSUNEK 31 TEN SAM PRZYCISK CO POWYŻEJ ALE KLIKNIĘTY. DOSTĘPNE OPCJE TO 'WYLOGUJ SIĘ' I 'ZMIEŃ HASŁO'<br>                                                                                                    | Rysunek 19 Widok dodawania wyposażenia                                                                                | 19            |
| RYSUNEK 21 WIDOK DODAWANIA WYŚWIETLACZA21RYSUNEK 22 WIDOK WIĄZANIA SALI Z WYŚWIETLACZEM22RYSUNEK 23 FRAGMENT MENU DOTYCZĄCY MODUŁU 'GALERIE'23RYSUNEK 24 WIDOK DODAWANIA PLIKU DO GALERII.23RYSUNEK 25 FRAGMENT MENU UMOŻLIWIAJĄCY DOSTĘP DO MODUŁU TŁUMACZEŃ.24RYSUNEK 26 WIDOK MODUŁU TŁUMACZEŃ.24RYSUNEK 27 FRAGMENT MENU Z PRZYCISKAMI DLA MODUŁU 'ADMINISTRACJA'25RYSUNEK 28 WIDOK DODAWANIA UŻYTKOWNIKA27RYSUNEK 29 PRZYCISK 'DYSKIETKA' DO ZAPISU USTAWIEŃ27RYSUNEK 30 PRZYCISK Z NAZWĄ UŻYTKOWNIKA, KTÓREGO NACIŚNIĘCIE ROZWIJA MENU Z DOSTEPNYMI DLA28RYSUNEK 31 TEN SAM PRZYCISK CO POWYŻEJ ALE KLIKNIĘTY. DOSTĘPNE OPCJE TO 'WYLOGUJ SIĘ' I 'ZMIEŃ HASŁO'28                                                                                                    | Rysunek 20 Część menu która odpowiada za zarządzanie wyświetlaczami                                                   | 20            |
| Rysunek 22 Widok wiązania sali z wyświetlaczem22Rysunek 23 Fragment menu dotyczący modułu 'galerie'23Rysunek 24 Widok dodawania pliku do galerii23Rysunek 25 Fragment menu umożliwiający dostęp do modułu tłumaczeń24Rysunek 26 Widok modułu tłumaczeń25Rysunek 27 Fragment menu z przyciskami dla modułu 'administracja'26Rysunek 28 Widok dodawania użytkownika27Rysunek 29 Przycisk 'dyskietka' do zapisu ustawień27Rysunek 30 Przycisk z nazwą użytkownika, którego naciśnięcie rozwija menu z dostepnymi dla28Rysunek 31 Ten sam przycisk co powyżej ale kliknięty. Dostępne opcje to 'wyloguj się' i 'zmień hasło'28                                                                                                    | RYSUNEK 21 WIDOK DODAWANIA WYŚWIETLACZA                                                                               | 21            |
| Rysunek 23 Fragment menu dotyczący modułu 'galerie'       23         Rysunek 24 Widok dodawania pliku do galerii.       23         Rysunek 25 Fragment menu umożliwiający dostęp do modułu tłumaczeń.       24         Rysunek 26 Widok modułu tłumaczeń.       25         Rysunek 27 Fragment menu z przyciskami dla modułu 'administracja'       26         Rysunek 28 Widok dodawania użytkownika       27         Rysunek 29 Przycisk 'dyskietka' do zapisu ustawień       27         Rysunek 30 Przycisk z nazwą użytkownika, którego naciśnięcie rozwija menu z dostepnymi dla       28         Rysunek 31 Ten sam przycisk co powyżej ale kliknięty. Dostępne opcje to 'wyloguj się' i 'zmień hasło'       28                                                                                                    | Rysunek 22 Widok wiązania sali z wyświetlaczem                                                                        | 22            |
| Rysunek 24 Widok dodawania pliku do galerii.       23         Rysunek 25 Fragment menu umożliwiający dostęp do modułu tłumaczeń.       24         Rysunek 26 Widok modułu tłumaczeń.       25         Rysunek 27 Fragment menu z przyciskami dla modułu 'administracja'       26         Rysunek 28 Widok dodawania użytkownika       27         Rysunek 29 Przycisk 'dyskietka' do zapisu ustawień       27         Rysunek 30 Przycisk z nazwą użytkownika, którego naciśnięcie rozwija menu z dostepnymi dla       28         Rysunek 31 Ten sam przycisk co powyżej ale kliknięty. Dostępne opcje to 'wyloguj się' i 'zmień hasło'       28                                                                                                    | Rysunek 23 Fragment menu dotyczący modułu 'galerie'                                                                   | 23            |
| Rysunek 25 Fragment menu umożliwiający dostęp do modułu tłumaczeń                                                                                                    | RYSUNEK 24 WIDOK DODAWANIA PLIKU DO GALERII                                                                           | 23            |
| Rysunek 26 Widok modułu tłumaczeń.       25         Rysunek 27 Fragment menu z przyciskami dla modułu 'administracja'       26         Rysunek 28 Widok dodawania użytkownika       27         Rysunek 29 Przycisk 'dyskietka' do zapisu ustawień       27         Rysunek 30 Przycisk z nazwą użytkownika, którego naciśnięcie rozwija menu z dostepnymi dla       27         Rysunek 31 Ten sam przycisk co powyżej ale kliknięty. Dostępne opcje to 'wyloguj się' i 'zmień hasło'       28                                                                                                    | Rysunek 25 Fragment menu umożliwiający dostęp do modułu tłumaczeń                                                     | 24            |
| Rysunek 27 Fragment menu z przyciskami dla modułu 'administracja'       26         Rysunek 28 Widok dodawania użytkownika       27         Rysunek 29 Przycisk 'dyskietka' do zapisu ustawień       27         Rysunek 30 Przycisk z nazwą użytkownika, którego naciśnięcie rozwija menu z dostepnymi dla       27         Użytkownika opcjami       28         Rysunek 31 Ten sam przycisk co powyżej ale kliknięty. Dostępne opcje to 'wyloguj się' i 'zmień hasło'       28                                                                                                    | Rysunek 26 Widok modułu tłumaczeń                                                                                     | 25            |
| Rysunek 28 Widok dodawania użytkownika       27         Rysunek 29 Przycisk 'dyskietka' do zapisu ustawień       27         Rysunek 30 Przycisk z nazwą użytkownika, którego naciśnięcie rozwija menu z dostepnymi dla       27         Użytkownika opcjami       28         Rysunek 31 Ten sam przycisk co powyżej ale kliknięty. Dostępne opcje to 'wyloguj się' i 'zmień hasło'       28                                                                                                    | Rysunek 27 Fragment menu z przyciskami dla modułu 'administracja'                                                     | 26            |
| Rysunek 29 Przycisk 'dyskietka' do zapisu ustawień                                                                                                    | Rysunek 28 Widok dodawania użytkownika                                                                                | 27            |
| Rysunek 30 Przycisk z nazwą użytkownika, którego naciśnięcie rozwija menu z dostepnymi dla<br>użytkownika opcjami                                                                                                    | Rysunek 29 Przycisk 'dyskietka' do zapisu ustawień                                                                    | 27            |
| UŻYTKOWNIKA OPCJAMI                                                                                                    | RYSUNEK 30 PRZYCISK Z NAZWĄ UŻYTKOWNIKA, KTÓREGO NACIŚNIĘCIE ROZWIJA MENU Z DOSTEPNYMI DLA                            |               |
| Rysunek 31 Ten sam przycisk co powyżej ale kliknięty. Dostępne opcje to 'wyloguj się' i 'zmień hasło'                                                                                                    | UŻYTKOWNIKA OPCJAMI                                                                                                   | 28            |
|                                                                                                    | RYSUNEK 31 TEN SAM PRZYCISK CO POWYŻEJ ALE KLIKNIĘTY. DOSTĘPNE OPCJE TO 'WYLOGUJ SIĘ' I 'ZMIEŃ H                      | ASŁO'         |
|                                                                                                    | · · · ·                                                                                                    | 28            |

Czy musisz drukować tę kartę katalogową? Pomyśl o środowisku.

strona 3/28

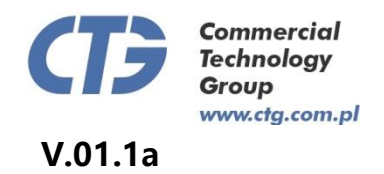

## 1 Wstęp

System Rezerwacji to nowoczesny, zintegrowany system zarządzania rezerwacjami oraz słownikami sal, kontrahentów, wyposażenia i wyświetlaczy. System umożliwia dodawanie rezerwacji, zmienianie ich statusu, edytowanie danych, potwierdzanie rezerwacji przez kontrahentów oraz wyświetlanie informacji o wydarzeniu odbywającym się danego dnia w określonej sali na zainstalowanych w budynku monitorach.

W skład systemu wchodzą następujące moduły:

- SALE moduł odpowiedzialny za zarządzanie słownikiem sal oraz przypisywanie im wyposażenia;
- REZERWACJE moduł odpowiedzialny za dodawanie, edycję i zarządzanie rezerwacjami;
- KONTRAHENCI moduł odpowiedzialny za zarządzanie słownikiem kontrahentów.
- WYPOSAŻENIE moduł umożliwia budowanie słownika dostępnego wyposażenia z uwzględnieniem ilości.
- WYŚWIETLACZE moduł umożliwia dodawanie ekranów i tworzenie powiązań z salami;
- GALERIA moduł odpowiedzialny za ładowanie plików multimedialnych do systemu;
- TŁUMACZENIA moduł umożliwia utworzenie tłumaczeń dla przeplotu wydarzeń.
- ADMINISTRACJA moduł do zarządzania ustawieniami konfiguracyjnymi i kontami użytkowników.

Poniższy dokument przedstawia zagadnienia niezbędnie osobie obsługującej aplikację System Rezerwacji.

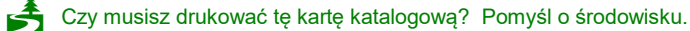

strona 4/28

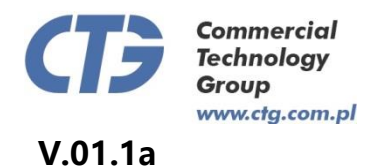

## 1 Ogólna charakterystyka systemu

System Rezerwacji znajduje się na serwerze, a dostęp do niego można uzyskać poprzez przeglądarkę internetową po wpisaniu w polu adresu IP serwera. Praca z systemem wymaga od operatora zalogowania się w systemie. Po podaniu loginu i hasła pojawia się interfejs systemu zawierający menu z przyciskami prowadzącymi do poszczególnych modułów (Rysunek 2).

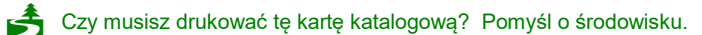

strona 5/28

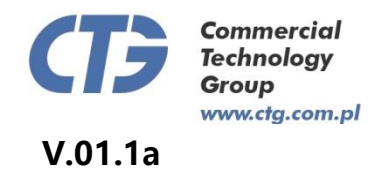

| n Panel administracyjny systemu |                                                                 |  |  |  |
|---------------------------------|-----------------------------------------------------------------|--|--|--|
| МСК                             | Jesteś tutaj: Administracja → Konfiguracja                      |  |  |  |
| administrator                   | Panel Konfiguracyjny                                            |  |  |  |
| Sale                            | Opis opcji                                                      |  |  |  |
| Rezerwacje                      | Adres servera do autoryzacji przez LDAP                         |  |  |  |
| Kontrahenci                     | Czy włączyć autoryzację przez Active Directory                  |  |  |  |
| Wyposażenie                     | Ilość wierszy na stronie                                        |  |  |  |
| Wyświetlacze                    |                                                                 |  |  |  |
| Galeria                         | listach minut)                                                  |  |  |  |
| Administracja                   | Godzina rozpoczęcia rezerwacji                                  |  |  |  |
| użytkowników                    | Godzina zakończenia rezerwacji                                  |  |  |  |
| ,j                              | Czas w minutach do przełaczenia w tryb<br>przeplotu             |  |  |  |
|                                 | Czas w sekundach określający szybkość<br>przełączania przeplotu |  |  |  |

Rysunek 1 Przedstawia fragment okna aplikacji z informacją o użytkowniku, menu oraz częścią umożliwiającą zarządzanie

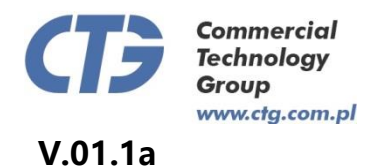

## 2 Obsługa elementów systemu

### 2.1 Moduł 'SALE'

Korzystanie z modułu rozpoczynamy od kliknięcia szarego przycisku 'Sale' a następnie wybraniu opcji, w tym wypadku 'Lista sal' (Rysunek 3); w tej części widoczna jest lista wszystkich dodanych do tej pory sal (Rysunek 4).

| Sale              |
|-------------------|
| ➡ Lista sal       |
| → Wyposażenie sal |

Rysunek 2 Przedstawia część menu która umożliwia dostęp do modułu 'sale'

| Lista sal   |            |             |             |            |  |
|-------------|------------|-------------|-------------|------------|--|
| Nazwa sali  | Numer sali | Piętro sali | Dostępność  | +<br>Opcje |  |
| test        | 5          | 4           | niedostępna | 2          |  |
| Czerwona B  | C13        | 2           | dostępna    | 🖉 🔽 🔯      |  |
| Czerwona C  | C14        | 1           | dostępna    | 🖉 🔽 🔯      |  |
| niebieska A | D11        | 1           | dostępna    | 🖉 🔽 🔯      |  |
| zielona A   | D13        | 1           | dostępna    | 🖉 🔽 🐹      |  |
| zielona B   | D15        | 2           | dostępna    | 🖉 🔽 🔀      |  |
| Niebieska A | E34        | 2           | dostępna    | 🖉 🔽 🔟      |  |
| Czerwona    | H12        | 2           | dostępna    | 🖉 🔽 🐹      |  |
| Czerwona A  | N14        | 3           | dostępna    | 2 🔽 🗵      |  |

Rysunek 3 Widok listy sal.

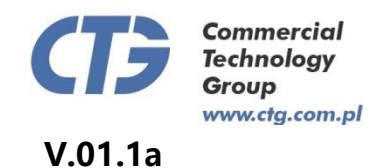

W tej części możliwe jest filtrowanie utworzonych w systemie sal, poprzez wpisanie lub wybranie odpowiedniej wartości w części zatytułowanej 'Filtrowanie danych' oraz naciśnięcie przycisku 'Szukaj' ; usuwanie filtrów następuje po naciśnięciu przycisku 'Usuń filtry' (Rysunek 4).

## Filtrowanie danych

| Numer                    | Numer             |
|--------------------------|-------------------|
| Nazwa wyświetlana        | Nazwa wyświetlana |
| Filtruj Usuń filtrowanie |                   |

Rysunek 4 Fragment części widoku umożliwiającego filtrowanie listy sal.

#### 2.1.1 Dodawanie sali

Dodawanie sali do systemu rozpoczyna się od naciśnięcia przycisku '+' (Rysunek 6) znajdującego się nad tabelą z listą publikacji.

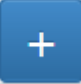

Rysunek 5 Przycisk, którego naciśnięcie przenosi do widoku dodawania wpisu w każdym z modułów

Tworzenie sali w systemie polega na wypełnieniu formularza w tabeli. Podajemy nazwę wyświetlaną na monitorach przy salach, nazwę systemową którą posługujemy się np. przy tworzeniu powiązania z monitorem, numer oraz piętro. Ostatnie pole umożliwia nam dokonanie wyboru pomiędzy utworzeniem nowej 'całej' sali bądź części sali przez wybranie sali, której część będzie stanowić.

Po uzupełnieniu wszystkich pól klikamy 'Dodaj salę' (Rysunek 7)

Czy musisz drukować tę kartę katalogową? Pomyśl o środowisku.

strona 8/28

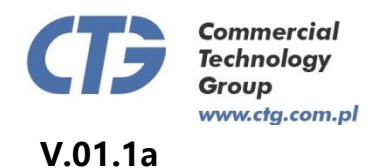

Jesteś tutaj: Sale  $\rightarrow$  Dodaj salę

# Dodawnie sali

| Nazwa wyświetlana   | Balowa    |  |  |  |
|---------------------|-----------|--|--|--|
| Nazwa systemowa     | balowa    |  |  |  |
| Numer               | B12       |  |  |  |
| Piętro              | 2         |  |  |  |
| Sala czy część sali | Cała sala |  |  |  |
| Dodaj salę          |           |  |  |  |

Rysunek 6 Widok dodawania sali do systemu

#### 2.1.2 Edytowanie sali

Edytowanie publikacji rozpoczynamy od naciśnięcia przycisku z ołówkiem (Rysunek 8).

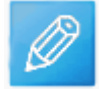

Rysunek 7 Przycisk przenoszący do widoku umożliwiającego edycje elementu w każdym z modułów

Następnie należy uzupełnić dane podobnie jak to miało miejsce przy dodawaniu sali i kliknąć 'Aktualizuj' (Rysunek 9).

Aktualizuj

*Rysunek 8 Przycisk, którego naciśnięcie powoduje aktualizację wybranego elementu w każdym z modułów* 

Czy musisz drukować tę kartę katalogową? Pomyśl o środowisku.

strona 9/28

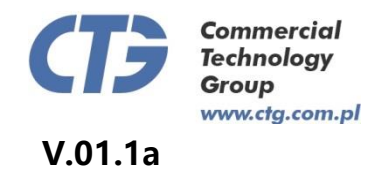

#### 2.1.3 Dezaktywacja sali

Sale można dezaktywować naciskając czerwony przycisk 'x' (Rysunek 10). Spowoduje to wykluczenie tej sali z widoku rezerwacji.

Rysunek 9 Naciśniecie tego przycisku powoduje dezaktywacje sali lub usuniecie elementu w każdym z pozostałych modułów.

#### 2.1.4 Przywrócenie sali

Dezaktywowaną salę można przywrócić, by mogła być rezerwowana naciskając zielony przycisk ' $\sqrt{}$ ' (Rysunek 11). Spowoduje to wykluczenie tej sali z widoku rezerwacji.

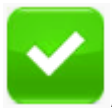

Rysunek 10 Przycisk do przywracania Sali.

#### 2.1.5 Dodawanie wyposażenia do sali

Dodawanie wyposażenia oparte jest na systemie 'Drag & Drop' czyli przeciągnij i upuść. Wystarczy najechać myszką na wybrany element wyposażenia, nacisnąć i przytrzymać lewy przycisk myszy a następnie przejechać tak uchwyconym elementem nad wybraną salę i puścić przycisk myszy. W zależności od wybranego sposobu przenoszenia wyposażenia system poprosi o wpisanie ilości przenoszonych przedmiotów lub nr RFID (Rysunek poniżej)

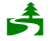

Czy musisz drukować tę kartę katalogową? Pomyśl o środowisku.

strona 10/28

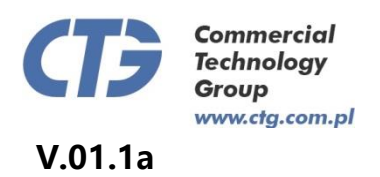

| Dodawanie wyposażenia do sal                              |                                                                                                    |                     |  |  |  |
|-----------------------------------------------------------|----------------------------------------------------------------------------------------------------|---------------------|--|--|--|
| Wyświeti części wybranej sali                             | Balowa                                                                                             | Wybierz             |  |  |  |
| Sposób przenoszenia wyposażenia                           | przenoszenie ilościowe                                                                             | Wybierz             |  |  |  |
| Balowa 🚯                                                  | niebieska                                                                                          | Magazyn<br>mikrofon |  |  |  |
| mikrofon krzesło projektor<br>2<br>2<br>170<br>4567trgdfs | mikrofon krzesło<br>Stgb6yhn 120                                                                   | 10<br>krzesło       |  |  |  |
| projektora<br>76543rtyuyu                                 | Czerwona     6       mikrofon     krzesło       ekran dla       projektora       876543ytr     180 | projektor           |  |  |  |

### 2.2 Moduł 'REZERWACJE'

Korzystanie z modułu rozpoczynamy od kliknięcia szarego przycisku 'Rezerwacje' a następnie wybraniu opcji, w tym wypadku 'Lista rezerwacji' (Rysunek 12); w tej części widoczna jest lista wszystkich utworzonych do tej pory rezerwacji. Przycisk 'Tabela rezerwacji' przenosi do widoku ukazującego w tabeli rozkład rezerwacji sal na wybrany dzień (Rysunek 15).

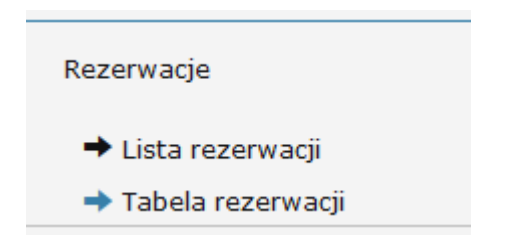

Rysunek 11 Część menu, która umożliwia dostęp do modułu 'rezerwacje'

W tej części podobnie jak to ma miejsce w module 'Sale' również możliwe jest filtrowanie listy na podstawie wprowadzonych danych. Tutaj można filtrować po nazwie

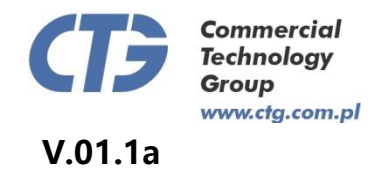

kontrahenta oraz statusie rezerwacji. Dostępne są cztery statusy rezerwacji. Zostały omówione w punkcie 3.2.3.

#### 2.2.1 Dodawanie rezerwacji

Dodawanie rezerwacji rozpoczyna się od naciśnięcia przycisku '+' (Rysunek 6) znajdującego się nad tabelą z listą rezerwacji.

Tworzenie rezerwacji rozpoczynamy od wypełnienia pól formularza. Należy podać nazwę kontrahenta, czas rozpoczęcia i zakończenia rezerwacji oraz jej rodzaj. Rezerwacja może być cykliczna, czyli na kilka zdefiniowanych w określony sposób dni, np. każdą środę.

W kolejnej części widoku tworzenia rezerwacji zatytułowanej: "Opis wydarzenia" należy uzupełnić dane informacyjne o wydarzeniu. Minimum informacji jakie należy podać w tej części to tytuł wydarzenia w języku polskim, ale wskazane jest, żeby podać komplet danych do języka polskiego i każdego innego w jakim ma być wyświetlana informacja o wydarzeniu.

W następnej części: "Dostępne wyposażenie" należy podać liczbę egzemplarzy wyposażenia jakie będzie potrzebna podczas wydarzenia na które rezerwowana jest sala/sale. Jeśli jakieś wyposażenie nie jest potrzebne to pole należy pozostawić puste.

Poszczególne etapy zaprezentowano na rysunku poniżej.

Czy musisz drukować tę kartę katalogową? Pomyśl o środowisku.

strona 12/28

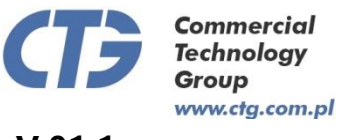

V.01.1a

| Kontrahent                  |                                                 |
|-----------------------------|-------------------------------------------------|
| Czas rozpoczecia rezerwacji | godzina 08 💌 minuta 00 💌                        |
| Czas zakończenia rezerwacji | godzina 14 💌 minuta 00 💌                        |
| Początek okresu rezerwacji  | 2015-01-15                                      |
| Koniec okresu rezerwacji    | 2015-02-28                                      |
| Cykliczność rezerwacji      | na wybrany dzień miesiaca (np. trzecia sobota 💌 |

### Opis wydarzenia

| polski     | angielski niemi                                                      | ecki francuski hiszpański włoski |  |  |
|------------|----------------------------------------------------------------------|----------------------------------|--|--|
| Tytuł w    | Tytuł wydarzenia Jak zostawić kraj w lepszym stanie niż się zastało? |                                  |  |  |
| Prowadzący |                                                                      | Kazimierz Wielki                 |  |  |
| Opis       |                                                                      | Opis                             |  |  |
|            |                                                                      | .:                               |  |  |

### Dostępne wyposażenie

| mikrofon | 2 | kolumna | Minimalna potrzebna i |
|----------|---|---------|-----------------------|
| statyw   | 1 | podium1 | Minimalna potrzebna i |

## Wybór sali

| Nazwa sali                    | Rezerwacja sal |
|-------------------------------|----------------|
| Sala zielona A                |                |
| Sala zielona B (część sali)   |                |
| Sala niebieska A              |                |
| Sala Niebieska A (część sali) |                |
| Sala Czerwona                 |                |
| Sala Czerwona A (część sali)  |                |
| Sala Czerwona B (część sali)  |                |

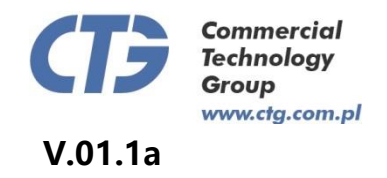

Ostatnim krokiem jest zapisanie rezerwacji przez klikniecie przycisku 'zapisz' (Rysunek 13).

zapisz

Rysunek 12 Przycisk umożliwiający zapisanie wprowadzonych danych

#### 2.2.2 Edytowanie rezerwacji

Edytowanie rezerwacji rozpoczynamy od naciśnięcia przycisku z ołówkiem (Rysunek 8) Następnie uzupełniamy dane podobnie jak to miało miejsce przy dodawaniu rezerwacji i klikamy 'zapisz' (Rysunek 13).

#### 2.2.3 Zmiana statusu rezerwacji

Zmiana statusu rezerwacji rozpoczyna się od wciśnięcia przycisku z

'zębatką' (Rysunek 14).

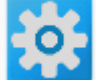

Rysunek 13 Przycisk umożliwia przejście do widoku zmiany statusu rezerwacji

Dostępne są 4 statusy rezerwacji:

"oczekujące" – domyślny status nadawany w momencie utworzenia,

"odrzucone" – rezerwacja nie została zaakceptowana, zarezerwowane w czasie jej tworzenia sale znów są dostępne,

", zatwierdzone" - zaakceptowane wydarzenia będą się wyświetlać na monitorach przy salach, ", do potwierdzenia" - do klienta zostanie wysłany mail z prośbą o potwierdzenie rezerwacji.

Po wybraniu odpowiedniej opcji zatwierdzamy zmianę klikając w przycisk 'aktualizuj' (Rysunek 9).

#### 2.2.4 Usuwanie rezerwacji

Rezerwację można usunąć z systemu naciskając czerwony przycisk 'x' (Rysunek 10).

Czy musisz drukować tę kartę katalogową? Pomyśl o środowisku.

strona 14/28

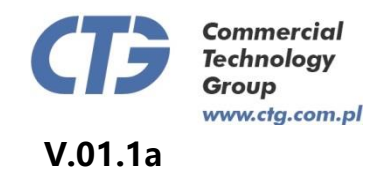

#### 2.2.5 Tabela rezerwacji

Widok 'Tabela rezerwacji' ukazuje w tabeli rozkład rezerwacji sal na wybrany dzień (Rysunek 15). Przeglądanie należy rozpocząć od wybrania daty i naciśnięcia przycisku

'Wybierz datę' co spowoduje załadowanie widoku dla wybranego dnia, domyślnie jest to aktualna data. W tabeli zaznaczone są rezerwacje oczekujące na akceptację i zaakceptowane. Kliknięcie w pole oznaczające rezerwację (żółte lub czerwone) przenosi do widoku umożliwiającego edycję tej właśnie rezerwacji. Dodanie rezerwacji polega na wybraniu sal (zaznaczenie checkbox' ów) oraz naciśnięciu przycisku 'Finalizowanie rezerwacji' spowoduje to przejście do opisanego już w punkcie 3.2.1 widoku umożliwiającego zarządzanie rezerwacją, ale automatycznie zostaną zaznaczone wybrane sale oraz przekopiowana aktualnie wybrana data. Resztę informacji należy uzupełnić tak jak to opisano w punkcie 3.2.1.

Kliknięcie w widoczne na poniższym rysunku ikony z literą "i" znajdujące się po prawej stronie każdej sali powoduje pojawienie się okna z dostępnym w tej sali wyposażeniem.

|   |                 |   | 20    | 15-02-0 | 3 Wyb | erz da | tę    | zaako | ezerwacj<br>eptowan | e     | - re<br>ak | zerwacje<br>ceptacji | do    | - v       | volny terr | nin            |
|---|-----------------|---|-------|---------|-------|--------|-------|-------|---------------------|-------|------------|----------------------|-------|-----------|------------|----------------|
|   |                 |   | 08:00 | 09:00   | 10:00 | 11:00  | 12:00 | 13:00 | 14:00               | 15:00 | 16:00      | 17:00                | 18:00 | 19:00     | 20:00      | 21:00          |
| 0 | Balowa (1)      | 0 |       | 08:05 1 | 1;30  |        |       |       |                     |       |            |                      |       |           |            |                |
| ο | Balowa A (2)    | 0 |       | 08:05 1 | 1:30  |        |       |       |                     |       |            |                      |       |           |            |                |
| c | Niebieska (1)   | 0 |       |         |       |        |       |       |                     |       |            |                      |       |           |            |                |
| C | Niebieska A (2) | 0 |       |         |       |        |       |       |                     |       |            |                      |       |           |            |                |
| 0 | Czerwona (2)    | 0 |       | 08:05 1 | 1;30  |        |       |       |                     |       |            |                      |       |           |            | 21:05<br>21:55 |
| 0 | Czerwona A (2)  | 0 |       | 08:05 1 | 1:30  |        |       | 12:00 | 15:50               |       |            |                      |       |           |            | 21:05<br>21:55 |
| 0 | Czerwona B (2)  | 0 |       | 08:05 1 | 1:30  |        |       | 12:00 | 15:50               |       |            |                      | 1     | 8:00 21:0 | 0          | 21:05<br>21:55 |
| 0 | Czerwona C (2)  | 0 |       | 08:05 1 | 1:30  |        |       | 12:00 | 16:00               |       |            |                      |       |           |            | 21:05<br>21:55 |
| 0 | Biała (2)       | 0 |       | 08:05 1 | 1:30  |        |       |       |                     |       |            |                      |       |           |            |                |
| C | Sala (2)        | 0 |       |         |       |        |       |       |                     |       |            |                      |       |           |            |                |
| C | Biała2 (2)      | 0 |       |         |       |        |       |       |                     |       |            |                      |       |           |            |                |
|   |                 |   |       |         |       |        |       |       |                     |       |            |                      |       |           |            |                |

Rysunek 14 Tabela przedstawiająca rezerwacje na wybrany dzień

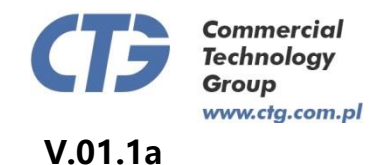

### 2.3 Moduł 'KONTRAHENCI'

Korzystanie z modułu rozpoczynamy od kliknięcia szarego przycisku 'Kontrahenci' а następnie wybraniu opcji 'lista kontrahentów' (Rysunek 16). Pod przyciskiem tym znaleźć można wszystkich dodanych do systemu kontrahentów.

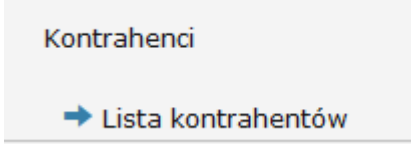

Rysunek 15 Fragment menu, który umożliwia korzystanie z modułu 'kontrahenci

W tej części podobnie jak to ma miejsce w pozostałych modułach również możliwe jest filtrowanie listy na podstawie wprowadzonych danych.

#### 2.3.1 Dodawanie kontrahenta

Dodawanie kontrahenta do systemu rozpoczyna się od naciśnięcia przycisku '+' (Rysunek 6) znajdującego się nad tabelą z listą kontrahentów.

Aby utworzyć kontrahenta należy wypełnić pola formularza, które go definiują. W pierwszym polu formularza znajduje się lista dodanych logo do galerii z których można wybrać logo kontrahenta. Można pominąć ten krok, ustawić 'brak logo' i dodać logo do galerii w kolejnym kroku, a następnie w trybie edycji kontrahenta dodać logo. Po uzupełnieniu wszystkich danych należy kliknąć 'dodaj' (Rysunek 17).

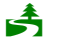

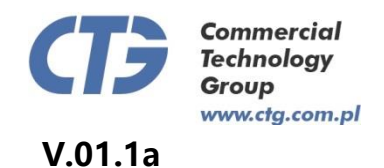

## Dodawanie kontrahenta

| Wybierz logo   | Brak logo      |
|----------------|----------------|
| Pełna nazwa    | Pełna nazwa    |
| Nazwa skrócona | Nazwa skrócona |
| Adres          | Adres          |
| Adres e-mail   | Adres e-mail   |
| Numer telefonu | Numer telefonu |
| NIP            | NIP            |
| Regon          | Regon          |
| Numer faksu    | Numer faksu    |
|                |                |

Rysunek 16 Widok dodawania kontrahenta

#### 2.3.2 Edycja kontrahenta

Dodaj

Edytowanie informacji o kontrahencie rozpoczynamy od naciśnięcia przycisku z ołówkiem (Rysunek 8) Następnie uzupełniamy dane podobnie jak to miało miejsce przy dodawaniu kontrahenta. Zmiany należy zatwierdzić przyciskiem 'Aktualizuj' (Rysunek 9).

#### 2.3.3 Usuwanie kontrahenta

Kontrahenta można usunąć ze słownika naciskając czerwony przycisk 'x' (Rysunek 10).

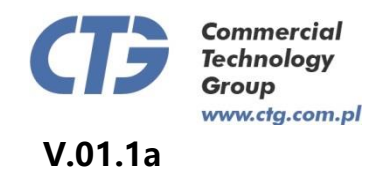

### 2.4 Moduł 'WYPOSAŻENIE'

Korzystanie z modułu rozpoczynamy od kliknięcia szarego przycisku 'Wyposażenie' а następnie wybraniu opcji 'lista dostępnego wyposażenia' (Rysunek 18). Pod przyciskiem tym znaleźć można wszystkie dodanych do systemu atrybuty, które można przenosić pomiędzy salami.

| Wyposażenie                                               |  |
|-----------------------------------------------------------|--|
| <ul> <li>Lista dostępnego</li> <li>wyposażenia</li> </ul> |  |

Rysunek 17 fragment menu umożliwiający korzystanie z modułu 'wyposażenie'

W tej części podobnie jak to ma miejsce w pozostałych modułach również możliwe jest filtrowanie listy na podstawie wprowadzonych danych.

#### 2.4.1 Dodawanie wyposażenia

Dodawanie wyposażenia do systemu rozpoczyna się od naciśnięcia przycisku '+' (Rysunek 6) znajdującego się nad tabelą z listą kontrahentów.

Utworzenie nowego wyposażenia polega na wypełnieniu pól formularza. Należy podać nazwę, ilość i kod lub nazwę skróconą oraz wybrać obraz przedstawiający przedmiot.

Po uzupełnieniu wszystkich danych należy kliknąć 'dodaj wyposażenie' (Rysunek 19).

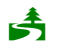

Czy musisz drukować tę kartę katalogową? Pomyśl o środowisku.

strona 18/28

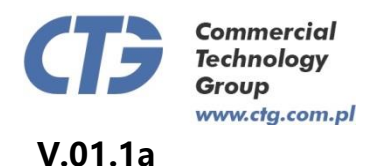

# Dodawanie wyposażenia

| Nazwa wyświetlana  | Nazwa wyświetlana |
|--------------------|-------------------|
| Ilość              | Ilość             |
| Kod(wewnętrzny)    | Kod(wewnętrzny)   |
| Zdjęcie przedmiotu | Brak zdjęcia      |
| Dodaj wyposażenie  |                   |

Rysunek 18 Widok dodawania wyposażenia

#### 2.4.2 Edycja wyposażenia

Edytowanie wyposażenia rozpoczynamy od naciśnięcia przycisku z ołówkiem (Rysunek 8) Następnie uzupełniamy dane podobnie jak to miało miejsce przy dodawaniu wyposażenia. Zmiany należy zatwierdzić przyciskiem 'Aktualizuj' (Rysunek 9).

#### 2.4.3 Usuwanie wyposażenia

Wyposażenie można usunąć ze słownika naciskając czerwony przycisk 'x' (Rysunek 10).

### 2.5 Moduł 'WYŚWIETLACZE'

Korzystanie z modułu rozpoczynamy od kliknięcia szarego przycisku 'Wyświetlaczy' a następnie wybraniu odpowiedniej opcji. Do wyboru są dwie 'Lista wyświetlaczy' oraz 'Wiązanie wyświetlaczy i sal' (Rysunek 20). Pod przyciskiem 'Lista wyświetlaczy' znaleźć

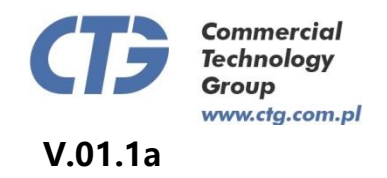

można wszystkie dodane do systemu wyświetlacze. Przycisk 'Wiązanie wyświetlaczy i sal' przenosi do listy powiązanych wyświetlaczy z salami.

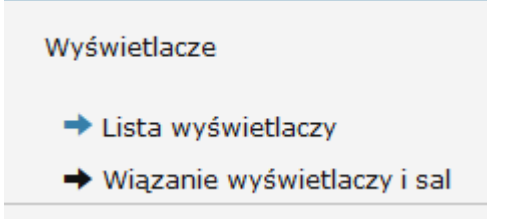

Rysunek 19 Część menu która odpowiada za zarządzanie wyświetlaczami

W tej części podobnie jak to ma miejsce w pozostałych modułach również możliwe jest filtrowanie listy na podstawie wprowadzonych danych.

#### 2.5.1 Dodawanie wyświetlacza

Dodawanie wyświetlacza do systemu rozpoczyna się od naciśnięcia przycisku '+' (Rysunek 6) znajdującego się nad tabelą z listą wyświetlaczy.

Utworzenie nowego wyposażenia polega na wypełnieniu pól formularza. Należy podać nazwę, opis np. gdzie stoi, IP i typ monitora.

Po uzupełnieniu wszystkich danych należy kliknąć 'dodaj' (Rysunek 21).

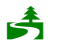

Czy musisz drukować tę kartę katalogową? Pomyśl o środowisku.

strona 20/28

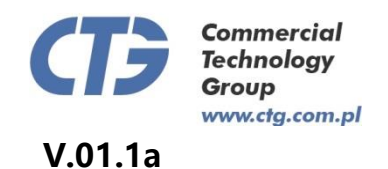

| Dodawanie wyświetlacza |                        |
|------------------------|------------------------|
| Nazwa wyświetlana      | Nazwa wyświetlana      |
| Opis                   | Opis                   |
| IP monitora            | IP monitora            |
| Typ monitora           | wyświetlacz nieaktywny |
| Dodaj                  |                        |

Rysunek 20 Widok dodawania wyświetlacza

#### 2.5.2 Edycja wyświetlacza

Edytowanie wyświetlacza rozpoczynamy od naciśnięcia przycisku z ołówkiem (Rysunek 8) Następnie uzupełniamy dane podobnie jak to miało miejsce przy dodawaniu wyświetlacza. Zmiany należy zatwierdzić przyciskiem 'Aktualizuj' (Rysunek 9).

#### 2.5.3 Usuwanie wyświetlacza lub powiązania

Wyświetlacz lub powiązanie wyświetlacz-sala można usunąć ze słownika naciskając czerwony przycisk 'x' (Rysunek 10).

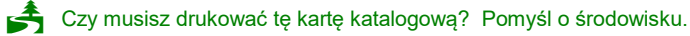

strona 21/28

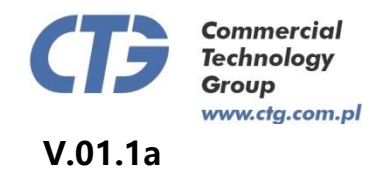

#### 2.5.4 Dodanie powiązania między wyświetlaczem a salą

Dodawanie wiązania rozpoczyna się od naciśnięcia przycisku '+' (Rysunek 6) znajdującego się nad tabelą z listą powiązań ( "wiązanie wyświetlaczy i sal" ). Utworzenie powiązania polega na wybraniu docelowego wyświetlacza oraz właściwej sali i kliknięciu 'Dodaj' (Rysunek 22).

## Dodawanie powiązania sali z wyświetlaczem

| Sala        | Czerwona C | • |
|-------------|------------|---|
| Wyświetlacz | monitor1   | • |
| Dodaj       |            |   |

Rysunek 21 Widok wiązania sali z wyświetlaczem

#### 2.6 Moduł 'GALERIE'

Korzystanie z modułu rozpoczynamy od kliknięcia szarego przycisku 'Galerie' a następnie wybraniu opcji (Rysunek 23); Pod przyciskiem 'Lista obrazów' widoczna jest lista wszystkich pobranych obrazów. Pod przyciskiem 'Lista dostępnych galerii' kryje się lista utworzonych galerii z podziałem na kategorie.

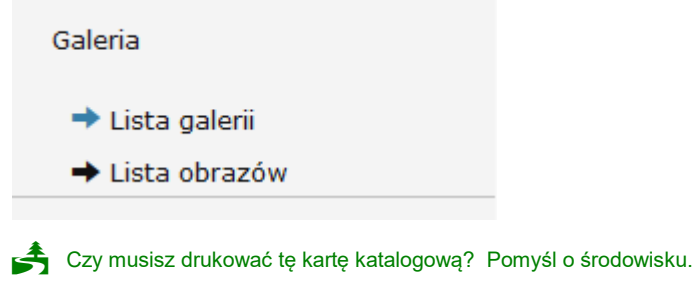

strona 22/28

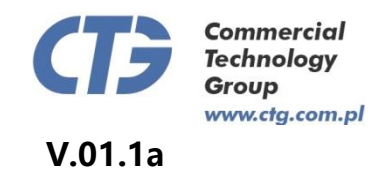

#### Rysunek 22 Fragment menu dotyczący modułu 'galerie'

Podobnie jak w pozostałych modułach listę obrazów można filtrować na podstawie wprowadzonych danych.

#### 2.6.1 Dodawanie do galerii

Dodawanie plików lub galerii rozpoczyna się od naciśnięcia przycisku '+' (Rysunek 6) znajdującego się nad tabelą z listą obrazów.

W formularzu należy uzupełnić dane, czyli pod jaką nazwą plik ma być zapisany, galerię do jakiej ma należeć, np. "Logo" oraz opis, żeby plik było łatwo odszukać np. "logo Poczty Polskiej". Następnie należy kliknąć 'zapisz plik' (Rysunek 24).

## Dodawanie pliku do galerii

| Wybierz plik:                                        | Przeglądaj Nie wybrano pliku. |
|------------------------------------------------------|-------------------------------|
| Nowa nazwa:                                          | Nazwa bez rozszerzenia        |
| Wybierz galerię do jakiej<br>będzie należeć ten plik | Logo                          |
| Opis pliku:                                          | Opis pliku                    |
| Zapisz plik                                          |                               |

Rysunek 23 Widok dodawania pliku do galerii

Czy musisz drukować tę kartę katalogową? Pomyśl o środowisku.

strona 23/28

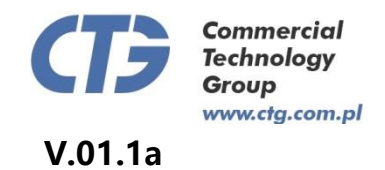

#### 2.6.2 Edytowanie galerii lub informacji o pliku

Edytowanie galerii lub informacji o pliku rozpoczynamy od naciśnięcia przycisku z ołówkiem (Rysunek 8). Następnie uzupełniamy dane podobnie jak to miało miejsce przy dodawaniu galerii lub pliku i klikamy 'aktualizuj' (Rysunek 9)

#### 2.6.3 Usuwanie galerii lub pliku

Galerię lub plik można usunąć naciskając czerwony przycisk 'x' (Rysunek 10).

#### 2.7 Moduł 'TŁUMACZENIA'

Korzystanie z modułu rozpoczynamy od kliknięcia szarego przycisku 'Tłumaczenia' a następnie wybraniu opcji 'Lista słów' (Rysunek 25). Pod przyciskiem tym znaleźć można wszystkie słowa używane w widokach informacyjnych o wydarzeniach w sześciu językach. Dodanie tłumaczenia polega na wybraniu odpowiedniego języka z menu, podaniu tłumaczenia i zapisaniu przez kliknięcie przycisku z dyskietką (Rysunek 26).

| Tłumaczenia  |  |
|--------------|--|
| → Lista słów |  |

Rysunek 24 Fragment menu umożliwiający dostęp do modułu tłumaczeń

Czy musisz drukować tę kartę katalogową? Pomyśl o środowisku.

strona 24/28

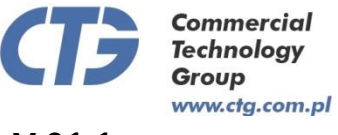

V.01.1a

| polski angielski ni         | emiecki francuski hiszpański włoski |        |
|-----------------------------|-------------------------------------|--------|
| Słowa do tłu                | imaczenia                           |        |
| Słowo do<br>przetłumaczenia | Tłumaczenie                         | Zapisz |
| Organizator                 | tłumaczenie                         |        |
| Wydarzenie                  | Ereignis                            |        |
| Czas trwania                | tłumaczenie                         |        |

Rysunek 25 Widok modułu tłumaczeń

### 2.8 Moduł 'ADMINISTRACJA'

Do tej części serwisu dostęp mają tylko administratorzy.

Korzystanie z modułu rozpoczynamy od kliknięcia szarego przycisku 'Administracja' a następnie wybraniu opcji (Rysunek 27). Moduł ten umożliwia zarządzanie kontami użytkowników, ich uprawnieniami i danymi konfiguracyjnymi. Pod przyciskiem 'Lista użytkowników' widoczna jest lista wszystkich utworzonych kont użytkowników. Kolejny przycisk na liście – 'Konfiguracja' - umożliwia przeglądanie i zmianę dostępnych ustawień konfiguracyjnych.

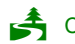

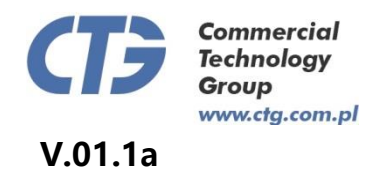

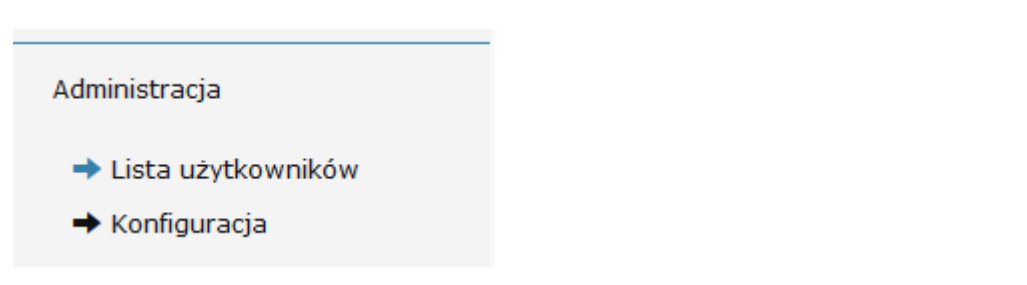

Rysunek 26 Fragment menu z przyciskami dla modułu 'administracja'

W widoku 'Lista użytkowników' możliwe jest filtrowanie listy na podstawie wprowadzonych danych.

#### 2.8.1 Nadawanie uprawnień

Nadawanie uprawnień rozpoczynamy od naciśnięcia przycisku z ołówkiem (Rysunek 8) w sekcji "Lista użytkowników" dla wybranego konta użytkownika. Następnie można wybrać konkretne role i nacisnąć przycisk 'Zapisz uprawnienia' lub dodać konto użytkownika do jednej z grup przez zaznaczenie grupy i kliknięcie 'dodaj do grupy' co pozwoli automatycznie przyznać wybrane uprawnienia.

#### 2.8.2 Dodawanie kont użytkowników

Tworzenie konta użytkownika rozpoczyna się od naciśnięcia przycisku '+' (Rysunek 6) znajdującego się nad tabelą z listą użytkowników. Następnie należy uzupełnić formularz podając dane użytkownika. Na koniec należy nacisnąć przycisk 'Dodaj użytkownika' (Rysunek 28).

#### 2.8.3 Edycja kont użytkowników

Edycja konta użytkownika wygląda podobnie jak dodawanie z tym, że nie jest konieczne podanie kodu ani hasła. Podanie go spowoduje oczywiście zmianę.

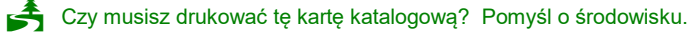

strona 26/28

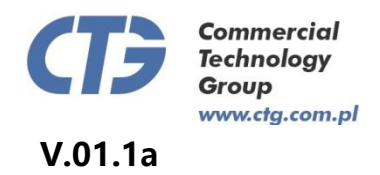

| np. jan             | usz.kowalski                       |
|---------------------|------------------------------------|
| Imię                |                                    |
| np. Jan             | usz                                |
| Nazwisk             | 0                                  |
| np. Kov             | walski                             |
| Adres e-            | mail:                              |
| Email               |                                    |
| Kod odb<br>monitora | lokowujący system na<br>ach 15,6": |
| Kod                 |                                    |
| Twoje h             | asło:                              |
| Haclo               |                                    |
| FI6510              |                                    |
| Powtórz             | swoje hasło:                       |

Rysunek 27 Widok dodawania użytkownika

#### 2.8.4 Usuwanie kont użytkowników

Konto użytkownika można usunąć przez naciśnięcie czerwonego przycisku

'x' (Rysunek 10)

#### 2.8.5 Zmiana ustawień konfiguracyjnych

Po naciśnięciu w menu przycisku 'Konfiguracja' pojawi się lista dostępnych ustawień. W polu 'Wprowadź wartość' należy wpisać odpowiedni parametr i nacisnąć przycisk z dyskietką (Rysunek 29) aby nową wartość zatwierdzić.

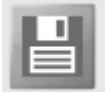

Rysunek 28 Przycisk 'dyskietka' do zapisu ustawień

Czy musisz drukować tę kartę katalogową? Pomyśl o środowisku.

strona 27/28

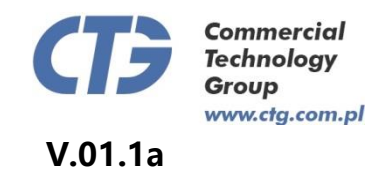

## Kończenie pracy

Po zakończeniu pracy z Systemem Informacji Wewnętrznej należy się wylogować przez naciśnięcie "Wyloguj się" (Rysunek 31) pod nazwą użytkownika w menu pod nazwą użytkownika (Rysunek 30).

👤 administrator 👻

Rysunek 29 Przycisk z nazwą użytkownika, którego naciśnięcie rozwija menu z dostepnymi dla użytkownika opcjami

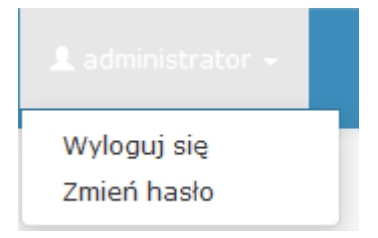

Rysunek 30 Ten sam przycisk co powyżej ale kliknięty. Dostępne opcje to 'wyloguj się' i 'zmień hasło'

Czy musisz drukować tę kartę katalogową? Pomyśl o środowisku.

strona 28/28